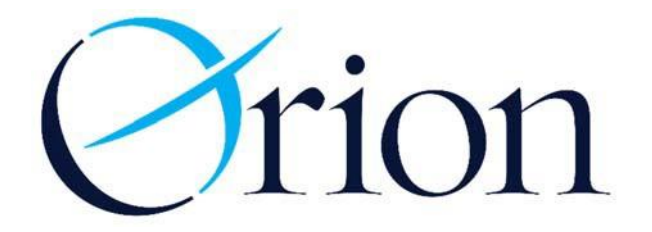

To enroll your business in online banking, visit <u>https://orionfcu.com</u> and select "New User" in the log in box.

| Ø |                                                                                                    | Everyday Banking L           | _oans | Digital Banking                   | Services            | About Orion | Help<br>SIGN IN | Rates Lo | E |
|---|----------------------------------------------------------------------------------------------------|------------------------------|-------|-----------------------------------|---------------------|-------------|-----------------|----------|---|
|   | Corrigional Contractions and the second second seco | n Loan                       |       | ID<br>Password<br>Eorgot Password | New User<br>Sign in |             |                 |          |   |
|   | 3<br>4% Premium Checking                                                                                                    | FAQs<br>Former AEFCU Members | Bu    | usiness Banking                   | Community           | A Home Loa  | ns              |          |   |

Please use your business account number and last four digits of your business EIN to enroll.

| low User Enrollment                                                                                                    |                                                                              | AAAA |
|----------------------------------------------------------------------------------------------------|------------------------------------------------------------------------------|------|
| <b>Nelcome to Orion Internet Banking</b><br>Please follow these steps to complete<br>.og into your account the first time wit | your enrollment.<br>n your account number and the last 4 digits of your SSN. |      |
|                                                                                                    | Welcome to Orion Internet Banking Account: Account                           |      |
|                                                                                                    | Last 4 of SSN: Password                                                      |      |
|                                                                                                    | Enter                                                                        |      |
|                                                                                                    | New Users Existing User Forgot User ID Forgot Password<br>Terms of Use       |      |
|                                                                                                    | Test Online Banking                                                          |      |

## Please use the last four digits of your business EIN, the zip code of your business address, and the open date of your business for these fields.

| Orion                |                                   |      |
|----------------------|-----------------------------------|------|
|                      |                                   | Help |
|                      |                                   |      |
| New User Information |                                   |      |
| Last 4 Digits of SSN | Last 4 SSN                        |      |
| Zip Code             | Zip Code                          |      |
|                      | No Zip Code                       |      |
| Date Of Birth        | Month Vear Vear                   |      |
|                      | Submit                            |      |
|                      |                                   |      |
|                      |                                   |      |
| Terms of Use         | © 2018 Orion Federal Credit Union |      |

You will be asked to assign a username, password, and security questions for the online account.

You must accept Orion's disclosures to continue.

## You can view a second account from the dashboard view by

## selecting the + sign.

| Øri                                     | ion                                               |                                                                          |                                                             |                                    |                  |                   |                                                                                                    |                        |
|-----------------------------------------|---------------------------------------------------|--------------------------------------------------------------------------|-------------------------------------------------------------|------------------------------------|------------------|-------------------|----------------------------------------------------------------------------------------------------|------------------------|
|                                         | D:11 D-11                                         |                                                                          |                                                             | A1.6                               |                  | 0N                | Col                                                                                                    | ntact Us ? Help & Logo |
| Accounts -                              | Bill Pay                                          | Unline Services +                                                        | User Options -                                              | Apply for                          | a Loan           | Open New Accoun   | t MoneyDesktop                                                                                                 | Document Center        |
| Welcome: I<br>Last Log-in<br>Access ID: | Business Bankir<br>Attempt: Wed<br>businessbankir | ng Test Member #: **<br>nesday, December 19, 20<br>ngtest Email: skuntzn | **30 <b>Routing Nurr</b><br>018 4:07 PM<br>nan@orionfcu.com | nber: 2840849<br>Address: 78       | 907<br>45 HWY 64 | MEMPHIS, TN 38133 |                                                                                                    | 1 You have new alerts  |
| Accounts                                |                                                   |                                                                          |                                                             | + ^ ×                              | Accour           | nt Activity       |                                                                                                    | * + * X                |
| Shares                                  | Loans A                                           | Л                                                                        |                                                             |                                    | Select A         | ccount            |                                                                                                    | ~                      |
| Orion Primary                           | Business Accor                                    | unt Share                                                                | \$25.                                                       | <b>\$50.00</b><br>00 Available     |                  |                   |                                                                                                    |                        |
| Orion Premiur                           | n Business Che                                    | cking                                                                    | \$10,300.                                                   | <b>\$10,300.00</b><br>00 Available | Money            | Desktop           |                                                                                                    |                        |
| + ****31                                |                                                   |                                                                          | Total Balance<br>Total Available                            | \$10,350.00<br>\$10,325.00         | 259              |                   | Simplify yo<br>Track all your financial ac                                                                     | our life.              |
| Transfers                               |                                                   |                                                                          |                                                             | + ^ ×                              | 15%              | 32%               | <ul> <li>Create budgets.</li> <li>Categorize spending.</li> <li>Manage your debt.</li> <li>and more</li> </ul> |                        |
| Transfers                               | Scheduled                                         | Transfers Transfers                                                      | by Month                                                    |                                    | Rexam            | npie              |                                                                                                    | Get Started >          |
|                                         | From                                              | Select                                                                   | ~                                                           |                                    | Alerts           | Inbox             |                                                                                                    | +  ×                   |
|                                         | То                                                | Select                                                                   | $\sim$                                                      |                                    |                  |                   |                                                                                                    |                        |

You can view your loans in the dashboard by selecting the loans tab.

| <b>O</b> rion                                                                                                    |                                       |                                 |                                                        | 🖂 Contac     | ct Us 😨 Help 🔒 Logout |
|----------------------------------------------------------------------------------------------------|---------------------------------------|---------------------------------|--------------------------------------------------------|--------------|-----------------------|
| Accounts - Bill Pay Online Services -                                                                                                    | User Options -                        | Apply for a L                   | oan Open New Account                                   | MoneyDesktop | Document Center       |
|                                                                                                    |                                       |                                 |                                                        |              | AAAA 👘                |
| Welcome:         Business Banking Test         Member #: **           Access ID:         businessbankingtest         Email:         skuntzm | ***30 Routing Nun<br>an@orionfcu.com  | nber: 28408490<br>Address: 7845 | 7 Last Log-in Attempt: unk<br>HWY 64 MEMPHIS, TN 38133 | cnown        | You have new alerts   |
| Accounts                                                                                                    | ÷                                     | ^ X Ac                          | count Activity                                         |              | $\varphi + \gamma X$  |
| Shares Loans All                                                                                                    |                                       | Se                              | ect Account                                            |              |                       |
| Fixed Comm Other Secured LOC<br>. Your payment is \$300.00 and is due Jan 3, 2019.                                                          | \$11,700.00 A                         | \$300.00<br>Available           |                                                        |              |                       |
|                                                                                                    | Total Balance<br>Total Available \$11 | \$300.00<br>1,700.00 Mo         | neyDesktop                                             |              | + ^ X                 |

## You can view a second account in the account summary screen by selecting the + sign. Loans will show at the bottom of this screen.

| Frion                                                                       |                                                     |                                      |                                                    | 🖂 Conta      | act Us 😗 Hel | lp 🔒 Logout |
|-----------------------------------------------------------------------------|-----------------------------------------------------|--------------------------------------|----------------------------------------------------|--------------|--------------|-------------|
| Accounts - Bill Pay Online Servic                                           | ces - User Options -                                | Apply for a Loan                     | Open New Account                                   | MoneyDesktop | Docume       | ent Center  |
| Make this your start page?                                                  |                                                     |                                      |                                                    |              |              | AAAA 📾      |
| Welcome: Business Banking Test Men<br>Access ID: businessbankingtest Email: | nber #: ****30 Routing Nu<br>skuntzman@orionfcu.com | imber: 284084907<br>Address: 7845 HW | Last Log-in Attempt: unk<br>Y 64 MEMPHIS, TN 38133 | nown         | 1 You have   | new alerts  |
| Insured Accounts Summary*                                                   |                                                     |                                      |                                                    |              |              |             |
| Account                                                                     |                                                     | Suffix                               | Туре                                               | Balance      |              | Available   |
| Orion Primary Business Account Share                                        |                                                     | 0000                                 |                                                    | \$50.00      |              | \$25.00     |
| Orion Premium Business Checking                                             |                                                     | 0024                                 |                                                    | \$10,300.00  |              | \$10,300.00 |
|                                                                             |                                                     | Tota                                 | al Insured Accounts                                | \$10,350.00  |              | \$10,325.00 |
| ± ****31                                                                    |                                                     |                                      |                                                    |              |              |             |
| * Your savings federally insured to at least \$250,000                      | and backed by the full faith and cre                | dit of the United States Go          | overnment.                                         |              |              |             |
| Loan Summary                                                                |                                                     |                                      |                                                    |              |              |             |
| Loan                                                                        | Type Suffi                                          | ix Bala                              | nce Available                                      | Rate         | Payment      | Due         |
| Fixed Comm Other Secured LOC                                                | 0001                                                | \$30                                 | 0.00 \$11,700.00                                   | 3.500%       | \$300.00     | 1/3/19      |
|                                                                             |                                                     |                                      |                                                    |              |              |             |
| Terms of Use                                                                | © 201                                               | 8 Orion Federal Credi                | t Union                                            |              |              |             |